# Zorggroepen VIPlive - declaratiedashboard ketenpartners

Syntein, juli 2017

## PM304 aanleveren

Ga naar het tabblad 'Declareren' in VIPLive. Als u een PM304 bestand heeft aangemaakt in uw systeem, kunt u deze middels de knop 'Zorgactiviteiten uploaden' bij ons aanleveren (zie screenshot hieronder). Wanneer u voor deze optie kiest krijgt u de mogelijkheid om het bestand bij u op uw computer op te zoeken en in te lezen. De knop 'Nieuwe zorgactiviteit' heeft u niet nodig.

| Zorgactiviteiten uploaden | lieuwe zorgactiviteit |
|---------------------------|-----------------------|
|                           | Teen per kwartaal     |
| 2010                      | toon per kwartaat     |

Wanneer u het PM304 bestand heeft ingelezen zet Calculus de declaraties voor u in een bundel klaar onder 'declaratieoverzicht' in het declaratiedashboard. Zie onderstaand voorbeeld.

### Declaratieoverzicht

U kunt ervoor kiezen of u het aantal zorgactiviteiten per maand of per kwartaal wilt inzien. Als u wilt wisselen van maand naar kwartaal klik dan op 'Toon per kwartaal' (zie hieronder).

| ) Juni 201     | 5              |                         |                                                        | 2015        | Do  | Toon per kwartaal   |
|----------------|----------------|-------------------------|--------------------------------------------------------|-------------|-----|---------------------|
| orgactiviteite | n              |                         |                                                        |             |     |                     |
| _              | ¢              | Aangeleverd             | 4                                                      | Goedgekeurd | 0 w | /aarvan betaald 🛛 🕕 |
|                | Administratief | 1                       |                                                        |             |     |                     |
|                | ٢              | Niet DBC-gekoppeld      | 2                                                      | € 0,0       | 00  | € 0,00              |
| _              | ٢              | DBC-gekoppeld           | 0                                                      |             |     |                     |
| Inzien         | ٢              | Goedgekeurd             | 0                                                      |             |     |                     |
|                | ٢              | Betaald                 | 0                                                      |             |     |                     |
|                | 4              | Afgekeurd               | 1                                                      |             |     |                     |
|                | ٢              | Zonder factuurnummer    | 0                                                      |             |     |                     |
| Er is 1 zo     | rgact          | tiviteit door de zorggr | oep afgekeurd (waarvan er 0 door u zijn geaccepteerd). |             |     | Details 🔻           |

#### Betekenis categorieën:

| Aangeleverd        | Het totaal aantal zorgactiviteiten dat u heeft ingelezen voor de betreffende periode.                                                                                                    |
|--------------------|----------------------------------------------------------------------------------------------------|
| Administratief     | Is voor u niet van toepassing, aangezien deze niet wordt gebruikt binnen Syntein.                                                                                                    |
| Niet DBC-gekoppeld | Voor deze zorgactiviteiten is (nog) geen ketenzorg gedeclareerd door de<br>huisarts in het betreffende kwartaal. De patiënt is was dus niet<br>aangemeld voor de ketenzorg op de 1e dag van het kwartaal.                                                                                                    |
|                    | Het is mogelijk dat de patiënt tijdens een kwartaal actief wordt. Als deze<br>patiënt in het volgende kwartaal wel gedeclareerd wordt door de<br>huisarts, dan worden uw zorgactiviteiten in het voorgaande kwartaal<br>alsnog goedgekeurd met terugwerkende kracht. Zorgactiviteiten die in<br>de categorie "Niet DBC-gekoppeld" staan, blijven daarom de lopende<br>periode openstaan. Na twee kwartalen wordt de activiteit afgekeurd. |
| DBC-gekoppeld      | Voor deze zorgactiviteiten is voor het betreffende kwartaal ketenzorg<br>gedeclareerd door de huisarts. Er is nog geen retourinformatie van de<br>zorgverzekeraar op de ketenzorg-declaratie. Deze declaraties worden<br>aan u betaald als de ketenzorg-declaratie is toegezegd door de<br>zorgverzekeraar.                                                                                                    |
| Goedgekeurd        | Voor deze zorgactiviteiten heeft de zorgverzekeraar vergoeding<br>toegezegd voor de ketenzorg-declaratie en waardoor u ook de<br>vergoeding ontvangt van deze opgevoerde zorgactiviteit.                                                                                                    |

|                      | Deze activiteiten zijn ook terug te vinden aan de rechterzijde in de bundel onder 'goedgekeurd' met het bijbehorende totaalbedrag.                                                                                                    |
|----------------------|----------------------------------------------------------------------------------------------------|
| Betaald              | Het aantal zorgactiviteiten waarvan de zorggroep de betalingen aan u<br>heeft voldaan. Het bedrag hiervan vindt u terug aan de rechterzij in de<br>bundel onder 'waarvan betaald'.                                                                     |
| Afgekeurd            | Deze zorgactiviteiten zijn <u>niet</u> goedgekeurd, bijv. dubbel gedeclareerde<br>patiënten of geen actieve verwijzing. Details over afgekeurde declaraties<br>en de reden van afkeuring vindt u onder de knop 'details', rechtsonder in<br>de bundel. |
| Zonder factuurnummer | Is voor u niet van toepassing, aangezien deze niet wordt gebruikt binnen<br>Syntein.                                                                                                    |

# Zorgactiviteiten inzien

Als u bij een bundel op de knop 'Inzien' drukt (onder het rode kruis, zie hieronder) krijgt u alle details van de ingevoerde zorgactiviteiten te zien van betreffende maand/kwartaal.

|                  |                      |   |             | 2015   | ▼ Toon per kwartaal     |
|------------------|----------------------|---|-------------|--------|-------------------------|
| 🅑 Juni 2015      |                      |   |             |        | Downloaden: 🗎 Overzicht |
| Zorgactiviteiten |                      |   |             |        |                         |
| - V              | Aangeleverd          | 4 | Goedgekeurd | 0      | Waarvan betaald         |
| ¢                | Administratief       | 1 |             |        |                         |
| 4                | Niet DBC-gekoppeld   | 2 |             | € 0,00 | € 0,00                  |
| ¢                | DBC-gekoppeld        | 0 |             |        |                         |
| Inzien           | Goedgekeurd          | 0 |             |        |                         |
|                  | Betaald              | 0 |             |        |                         |
| 4                | Afgekeurd            | 1 |             |        |                         |
| ٢                | Zonder factuurnummer | 0 |             |        |                         |

U kunt deze op datum, BSN, geboortedatum of naam sorteren door in het betreffende vlak in de kopregel te klikken.

| Zorgactivite | eiten April 20 | 17         |      |                             |                   |            |         |        |      |        |
|--------------|----------------|------------|------|-----------------------------|-------------------|------------|---------|--------|------|--------|
| Datum 🗧      | BSN            | Geb. datum | Naam | Zorgactiviteit              | Status            | Doorgezet? | Bedrag  | Bijlag | Door | Acties |
| 21-4-2017    |                |            |      | ZP3 Instrumentele behandeli | 🔞 Te betalen      |            | € 37,70 |        |      |        |
| 21-4-2017    |                |            |      | ZP4 Instrumentele behandeli | 💿 Patiënt onbeken |            |         |        |      |        |
| 19-4-2017    |                |            |      | ZP4 Instrumentele behandeli | 😡 Betaald         |            | € 37,70 |        |      |        |
| 19-4-2017    |                |            |      | ZP3 Instrumentele behandeli | 😡 Betaald         |            | € 37,70 |        |      |        |

# Er zijn verschillende statussen mogelijk:

| Patiënt onbekend | Gelijk aan categorie 'niet DBC-gekoppeld'.                                                                                                    |  |  |  |  |
|------------------|----------------------------------------------------------------------------------------------------|--|--|--|--|
|                  | U kunt de activiteit nog handmatig wijzigen in de kolom 'Acties' d.m.v. het<br>potloodje (bijv. zorgprogramma wijzigen, datum zorgactiviteit aanpassen,<br>extra COV-check). Deze zorgactiviteit wordt na aanpassen dan opnieuw<br>aangeboden ter declaratie. Ook is er een optie om de zorgactiviteit te<br>verwijderen met het prullenbakje in de kolom 'Acties'. |  |  |  |  |
|                  | Acties                                                                                                    |  |  |  |  |
|                  |                                                                                                    |  |  |  |  |
| Gekoppeld        | Gelijk aan categorie 'DBC-gekoppeld'.                                                                                                    |  |  |  |  |
| Te betalen       | Gelijk aan categorie 'goedgekeurd'. Het bedrag wat vermeld staat zal de                                                                                                    |  |  |  |  |
|                  | zorggroep gaan uitbetalen.                                                                                                    |  |  |  |  |
| Betaald          | Gelijk aan categorie 'betaald'. Het bedrag wat vermeld staat is uitbetaald.                                                                                                    |  |  |  |  |
| Afgekeurd        | Gelijk aan categorie 'afgekeurd'                                                                                                    |  |  |  |  |
|                  | Bij afgekeurde declaraties heeft u de optie een bericht te sturen naar de                                                                                                    |  |  |  |  |
|                  | zorggroep met het verzoek deze alsnog in behandeling te nemen. U kunt                                                                                                    |  |  |  |  |

| hiervoor gebruik maken van het blauwe pijltje घ in de kolom acties. Deze |
|--------------------------------------------------------------------------|
| berichten worden gelezen door de administratie van Syntein.              |

Het vraagteken in de kolom 'Status' geeft aanvullende informatie weer, bijvoorbeeld:

| Status            | Doorgezet?  | Bedrag      | Bijlag   | Door     | Actie  | es   |         |      |         |
|-------------------|-------------|-------------|----------|----------|--------|------|---------|------|---------|
| Patiënt onbekend  |             |             |          |          | 0      | ŵ    | 5       |      |         |
| Patient is niet o | pgenomen in | ketenzorgde | claratie | e van zo | orggro | ep n | iaar ve | erze | keraar. |

## Downloaden van overzicht en betalingen

| al 2015            |                                                                                                    | Downloaden:                                                                                                    | PM304 council to stand unhaden<br>Downloaden: Doverzicht   Detalingen                                                                                                    |  |  |  |  |  |  |
|--------------------|----------------------------------------------------------------------------------------------------|----------------------------------------------------------------------------------------------------|----------------------------------------------------------------------------------------------------|--|--|--|--|--|--|
|                    |                                                                                                    |                                                                                                    |                                                                                                    |  |  |  |  |  |  |
| Aangeleverd        | 15                                                                                                    | Goedgekeurd 🕕                                                                                                    | Waarvan betaald 🛛 🕕                                                                                                    |  |  |  |  |  |  |
| Administratief     | 0                                                                                                    | C 105 10                                                                                                    | 0.005.40                                                                                                    |  |  |  |  |  |  |
| Niet DBC-gekoppeld | 2                                                                                                    | € 405,18                                                                                                    | € 225,10                                                                                                    |  |  |  |  |  |  |
| DBC-gekoppeld      | 8                                                                                                    |                                                                                                    |                                                                                                    |  |  |  |  |  |  |
| Goedgekeurd        | 5                                                                                                    |                                                                                                    |                                                                                                    |  |  |  |  |  |  |
| Betaald            | 4                                                                                                    |                                                                                                    |                                                                                                    |  |  |  |  |  |  |
| Afgekeurd          | 5                                                                                                    |                                                                                                    |                                                                                                    |  |  |  |  |  |  |
|                    | Aangeleverd<br>Administratief<br>Niet DBC-gekoppeld<br>DBC-gekoppeld<br>Goedgekeurd<br>Betaald<br>Afgekeurd | Il 2015<br>Aangeleverd 15<br>Administratief 0<br>Niet DBC-gekoppeld 2<br>DBC-gekoppeld 8<br>0 DBC-gekoppeld 8<br>0 Bocdgekeurd 5<br>9 Betaald 4<br>4 Afgekeurd 5 | Il 2015<br>December 2<br>December 2<br>December |  |  |  |  |  |  |

U kunt via de knop 'Overzicht' een (Excel) totaal overzicht downloaden van de aangeleverde zorgactiviteiten van het betreffende kwartaal. In dit overzicht is onder andere terug te vinden of er ketenzorg is gedeclareerd en of u reeds betaald heeft gekregen via de zorggroep.

U kunt ook een overzicht van de betalingen, welke door de zorggroep aan u zijn voldaan, downloaden (PDF-bestand) middels de knop 'Betalingen'.